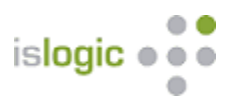

# Outlook Client Upgrade CRM 2019

## Outlook Version prüfen

- Outlook starten
- rechte Maus auf der Taskleiste → Taskmanager → Prozesse...

| 😰 Task-Manager                                   |                 |                 |                |                |    |
|--------------------------------------------------|-----------------|-----------------|----------------|----------------|----|
| Datei Optionen Ansicht                           |                 |                 |                |                |    |
| Prozesse Leistung App-Verlauf Autostart Benutzer | Details Dienste |                 |                |                |    |
| ∧<br>Name Status                                 | 2%<br>CPU       | 48%<br>Arbeitss | 1%<br>Datenträ | 0%<br>Netzwerk | St |
| > 🤗 Internet Explorer (2)                        | 0%              | 472,6 MB        | 0 MB/s         | 0 MBit/s       | ^  |
| > 🛃 Microsoft Outlook (32 Bit) (7)               | 0%              | 301,9 MB        | 0 MB/s         | 0 MBit/s       |    |
| > 💽 Microsoft Word (32 Bit)                      | 0%              | 43,9 MB         | 0 MB/s         | 0 MBit/s       |    |
| > 🙀 Task-Manager                                 | 0,7%            | 21,9 MB         | 0 MB/s         | 0 MBit/s       |    |
| Hintergrundprozesse (57)                         |                 |                 |                |                |    |
| > 🔄 Adobe Acrobat Update Service (               | 0%              | 0,4 MB          | 0 MB/s         | 0 MBit/s       |    |
| Alps Pointing-device Driver                      | 0%              | 0,8 MB          | 0 MB/s         | 0 MBit/s       |    |
| 📕 Alps Pointing-device Driver                    | 0%              | 3,2 MB          | 0 MB/s         | 0 MBit/s       |    |
| Alps Pointing-device Driver for                  | 0%              | 1,2 MB          | 0 MB/s         | 0 MBit/s       |    |
| > 📧 Antimalware Service Executable               | 0%              | 127,3 MB        | 0 MB/s         | 0 MBit/s       |    |
| 📧 ApMsgFwd                                       | 0%              | 1,2 MB          | 0 MB/s         | 0 MBit/s       |    |
| Application Frame Host                           | 0%              | 7,3 MB          | 0 MB/s         | 0 MBit/s       |    |
| > 📑 Brokerdienst für Laufzeitüberwa              | 0%              | 2,3 MB          | 0 MB/s         | 0 MBit/s       |    |
| <                                                | 007             | 1010            | 0.1457         | >              | ~  |
| <u> <u> </u></u>                                 |                 |                 |                | Task beende    | n  |

- bei (32 Bit) benötigen Sie → ... i386.exe
- steht nichts in Klammern, dann ist es die 64 Bit → ... amd64.exe
- Outlook schließen

### neue Client Version downloaden

- Windows + r → Link aus der Zwischenablage kopieren → Enter
- https://www.microsoft.com/de-DE/download/details.aspx?id=56972

| 📨 Ausfü          | ihren >                                                                                     | < |
|------------------|---------------------------------------------------------------------------------------------|---|
| ٨                | Geben Sie den Namen eines Programms, Ordners,<br>Dokuments oder einer Internetressource an. |   |
| Ö <u>f</u> fnen: | microsoft.com/de-DE/download/details.aspx?id=56972 $$                                       |   |
|                  |                                                                                             |   |
|                  | OK Abbrechen Durchsuchen                                                                    |   |

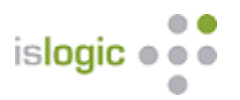

#### - gewünschten Download auswählen

| Gewünschten Download auswählen |          | <u>10</u>                                      |
|--------------------------------|----------|------------------------------------------------|
| Dateiname                      | Größe    |                                                |
| CRM9.0-Client-DEU-amd64.exe    | 159.0 MB | Downloadübersicht:<br>KBMBGB                   |
| CRM9.0-Client-DEU-i386.exe     | 155.8 MB | You have not selected any file(s) to download. |
|                                |          |                                                |
|                                |          |                                                |
|                                |          |                                                |
|                                |          | Gesamtgröße: 0                                 |
|                                |          |                                                |
|                                |          | Next                                           |

| Wo Sie die heruntergeladene Inst   | allationsdatei finden:                  |                                          |
|------------------------------------|-----------------------------------------|------------------------------------------|
| ++ 0 =                             |                                         | · · · · · · · · · · · · · · · · · · ·    |
| In Chrome<br>Unten am Fensterrand. | In IE und Edge<br>Unten am Fensterrand. | In Firefox<br>Oben aus der Symbolleiste. |

- Download Speichern → Ausführen → Sicherheitsüberprüfung
- Erlaubnis Benutzerkontensteuerung mit Ja bestätigen
- Download Ordner festlegen

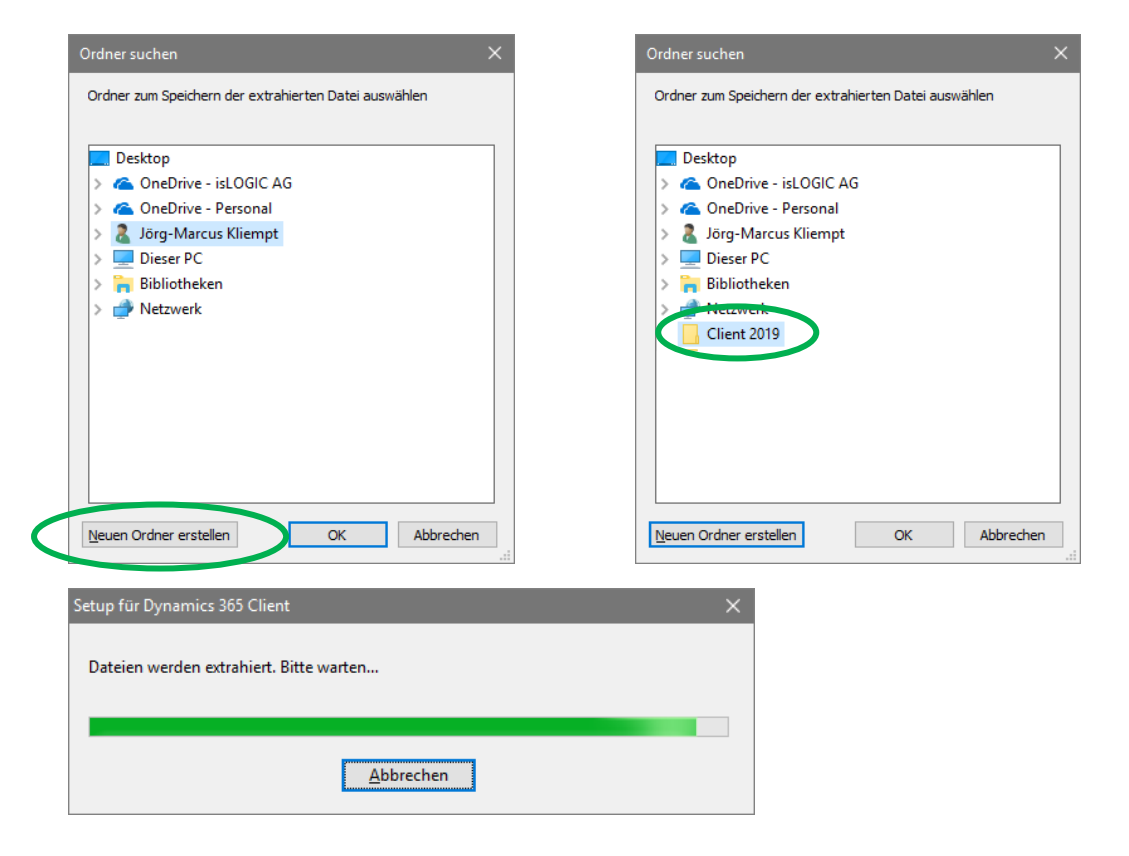

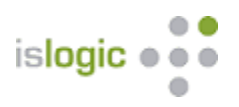

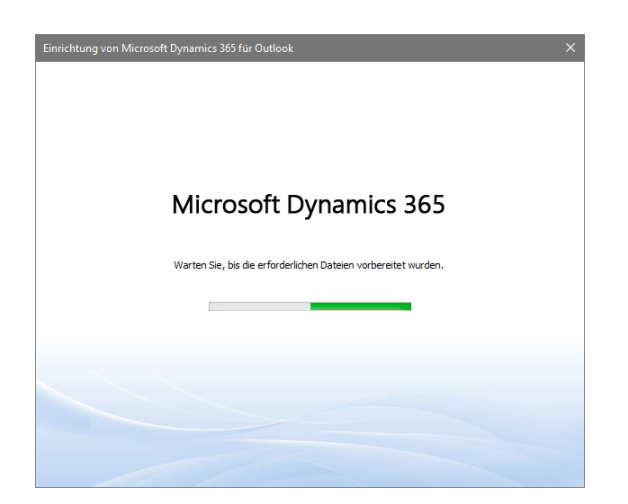

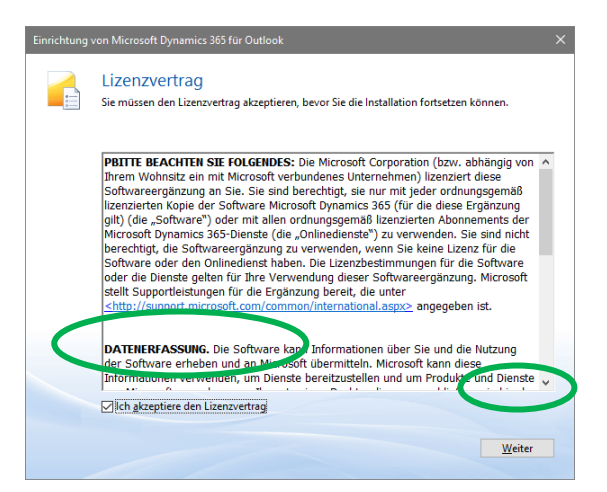

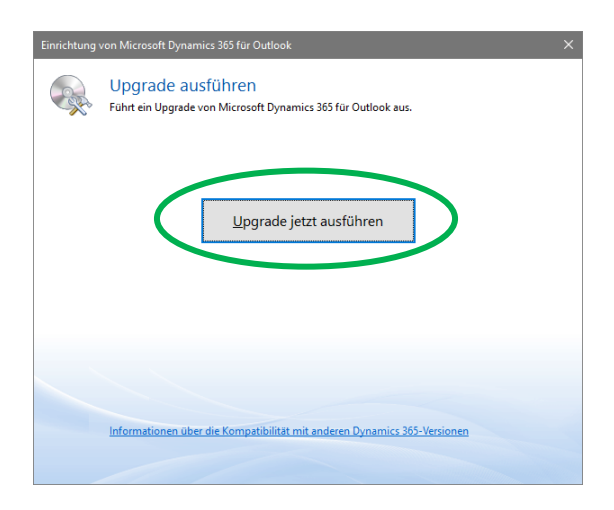

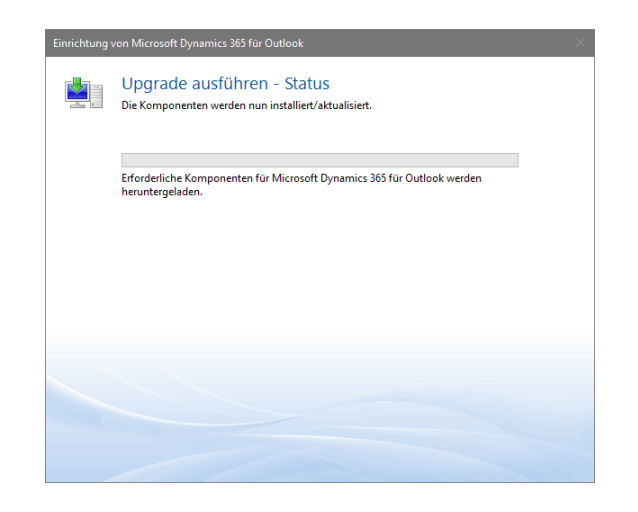

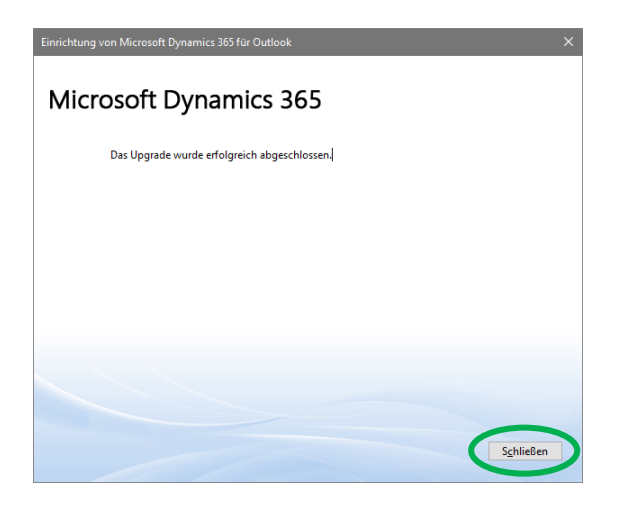

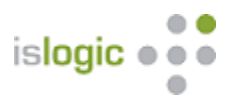

# Configuration Wizard

- In der Windowssuche → Configuration Wizard eingeben

| Alle Apps Delsumente E Mail                     | Mich B | take m                        | Konfigurations-Ass                                   | sistent für Microsoft Dynamics 365 für Ot                                                    | utlook                                                                                  |                                          |   |
|-------------------------------------------------|--------|-------------------------------|------------------------------------------------------|----------------------------------------------------------------------------------------------|-----------------------------------------------------------------------------------------|------------------------------------------|---|
| Alle Apps Dokumente E-Mail                      | web N  | venr • Feedbac                | <br>Organisationen von                               | Microsoft Dynamics 365 verwalten                                                             |                                                                                         |                                          |   |
| Höchste Übereinstimmung<br>Configuration Wizard |        |                               | Definieren Sie die Micro<br>nur mit der synchronisie | isoft Dynamics 365-Organisationen, bei dener<br>renden Organisation synchronisieren. Sie kön | n Sie sich von Outlook aus anmelden möch<br>nen jedoch die Datensätze aller Organisatio | ten. Outlook wird d<br>onen anzeigen und | r |
| Desktop-App                                     |        | Configuration Wiscard         | Anzeigename                                          | Serveradresse<br>https://islogic.com                                                         | Synchronisierungsmethode E<br>Mttels Outlook-Synchronisier                              | Benutzer                                 |   |
| Desktop-App                                     | >      | Desktop-App                   |                                                      |                                                                                              |                                                                                         |                                          |   |
| <ul> <li>Eingabeaufforderung</li> </ul>         | >      | 🗂 Öffnen                      |                                                      |                                                                                              |                                                                                         |                                          |   |
| Einstellungen                                   | >      | G Als Administrator ausführen |                                                      | Microsoft Dynamics 365                                                                       | für Outlook                                                                             | $\times$                                 |   |
| Einstellungen                                   |        | Dateispeicherort öffnen       |                                                      |                                                                                              |                                                                                         |                                          |   |
| R⊟ Eigenes Konto verwalten                      | >      | ✓G Von "Start" lösen          |                                                      | Mächten Cie di                                                                               | a Organization wirklich ontfor                                                          | non?                                     |   |
| Handy verknüpfen                                | >      | - An Taskleiste anheften      |                                                      | wounten sie ui                                                                               | e organisation wirklich entrei                                                          | ilen:                                    |   |
| Auf Arbeits-, Schul- oder Unikonto<br>zugreifen | >      | Deinstallieren                |                                                      |                                                                                              | ja <u>N</u> e                                                                           | ein                                      |   |
| Xbox One Wireless Controller<br>verbinden       | >      |                               |                                                      |                                                                                              |                                                                                         |                                          |   |
| Suchvorschläge                                  |        |                               | <                                                    |                                                                                              |                                                                                         | >                                        |   |
| 🔎 con - Webergebnisse anzeigen                  | >      |                               |                                                      |                                                                                              |                                                                                         |                                          |   |
| Configuration Wizard                            |        |                               |                                                      |                                                                                              |                                                                                         |                                          |   |

- Windows + e  $\rightarrow$  in der Suchleiste  $\rightarrow$  %appdata%

| 肓 🛛 🔒 = 🛛 Explorer                                                                                                    |                                                                                             |                        |                                   | - 0                                                                                                    | ×             |
|----------------------------------------------------------------------------------------------------|---------------------------------------------------------------------------------------------|------------------------|-----------------------------------|----------------------------------------------------------------------------------------------------|---------------|
| Dei Start Freigeben                                                                                                    | Ansicht                                                                                     |                        |                                   |                                                                                                    | ~ 👇           |
|                                                                                                    | 🔼 Verschieben nach 👻 🗙 Löschen 👻                                                            | 5                      | 🔁 📭                               | Alles auswählen                                                                                                    | _             |
| An Schnellzugriff Kopieren Einfügen 📻                                                                                                    | Kopieren nach 🗉 💷 Umbenennen                                                                | Neuer                  | Eigenschaften                     | Nichts auswählen                                                                                                    |               |
| anheften                                                                                                    |                                                                                             | Ordner                 | · .0                              | Auswani umkenren                                                                                                    |               |
| Zwischenablage                                                                                                    | Organisieren                                                                                | Neu                    | Öffnen                            | Auswählen                                                                                                    |               |
| ← → × ↑ 🗲 Schnellzugri                                                                                                    | ff                                                                                          |                        | ~ Ŭ "S                            | chnellzugriff" durchsuchen                                                                                                    | P             |
| ✓ Hä                                                                                                    | ufig verwendete Ordner (4)                                                                  |                        |                                   |                                                                                                    |               |
|                                                                                                    |                                                                                             |                        |                                   |                                                                                                    |               |
| 💼 🛛 🗾 🖛 🗉 Explorer                                                                                                    |                                                                                             |                        |                                   | - 0                                                                                                    | ×             |
| Datei Start Freigeben                                                                                                    | Ansicht                                                                                     |                        |                                   | - 0                                                                                                    | ×<br>^ ?      |
| Datei Start Freigeben                                                                                                    | Ansicht                                                                                     | II 5.                  |                                   | - D                                                                                                    | ×<br>^ ?      |
| Datei Start Freigeben<br>An Schnellzugriff Kopieren Einfügen                                                                                                    | Ansicht<br>↓ Verschieben nach * × Löschen •<br>☆ Kopieren nach * ↓ Umbenennen               | Neuer<br>Ordner        | Eigenschaften                     | Alles auswählen<br>Nichts auswählen<br>Auswahl umkehren                                                                                    | ×<br>^ ?      |
| Datei Start Freigeben<br>An Schnellzugriff Kopieren Einfügen<br>Zwischenablage                                                                                                    | Ansicht<br>Verschieben nach * X Löschen •<br>Kopieren nach * JUmbenennen<br>Organisieren    | Neuer<br>Ordner<br>Neu | Eigenschaften                     | Alles auswählen<br>Nichts auswählen<br>Auswahl umkehren<br>Auswählen                                                                       | ×<br>^ ?      |
| Datei     Start     Freigeben     An       An Schnellzugriff Kopieren Einfügen<br>anheften     An       Zwischenablage       ←     →     ↑                                                                                         | Ansicht<br>Verschieben nach *<br>Kopieren nach *<br>Organisieren                            | Neuer<br>Ordner<br>Neu | Eigenschaften<br>Øffnen           | Alles auswählen<br>Nichts auswählen<br>Auswahl umkehren<br>Auswählen                                                                       | ×<br>^ ?      |
| Datei     Start     Freigeben       Datei     Start     Freigeben       An Schnellzugriff Kopieren Einfügen<br>anheften     Image: Comparison of the start<br>Zwischenablage       ←     →     ↑       ★ %appdata%       %appdata% | Ansicht<br>Verschieben nach * X Löschen •<br>Kopieren nach * III Umbenennen<br>Organisieren | Neuer<br>Ordner<br>Neu | Eigenschaften<br>Øffnen<br>✓→ "St | <ul> <li>- □</li> <li>Alles auswählen</li> <li>Nichts auswählen</li> <li>Auswahl umkehren</li> <li>Auswählen</li> <li>Auswählen</li> </ul> | ×<br>^ ?<br>^ |

- unter C:\Users\XXX\AppData\Local\Microsoft → den Ordner MSCRM löschen
- unter C:\Users\XXX\AppData\Roaming\Microsoft → den Ordner **MSCRM** löschen

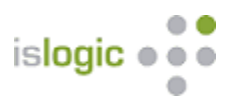

# Organisation neu hinzufügen

- Configuration Wizard wieder öffnen

| eigename | Serveradresse                      | Synchronisierungsmethode | Benutzer | Hinzufüg <u>e</u> n |
|----------|------------------------------------|--------------------------|----------|---------------------|
|          |                                    |                          |          | <u>U</u> mbenennen  |
|          |                                    |                          |          | Synchronisieren     |
|          | Microsoft Dynamics 365 für Outlook | ?                        | ×        | Loschen             |
|          |                                    | Verbinden Abbre          | echen    |                     |
|          |                                    |                          |          |                     |

### - neue Url eintragen

| Microsoft Dynamics 365 für Outlook                                                                                                    |                           | ×            |
|----------------------------------------------------------------------------------------------------|---------------------------|--------------|
| Organisation für Microsoft Dynamics 365 hinzufügen                                                                                                    |                           |              |
| Sie stellen eine Verbindung zwischen Microsoft Outlook und dem Microsoft Dynamics 365<br>Unternehmens her, indem Sie die Internetadresse des Dynamics 365-Servers eingeben (S<br>im Webbrowser kopieren und einfügen). | i-Server Ihi<br>ie können | res<br>diese |
| https://xxxxxxxxxxxxxxxxxxxxxxxxxxxxxxxxxxx                                                                                                    |                           | $\sim$       |
|                                                                                                    |                           |              |
|                                                                                                    |                           |              |
| Verbinden                                                                                                    | Abbreche                  | n            |

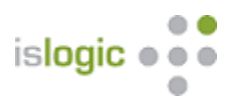

| erbindung mit "htt                                                                                                    | ps://islogic.xrm.islogic.com" herstel                                                                                                    | llen X Ver                                                                                                    | bindung mit "hi                                                       | ttps://islogic.xrm.islogic                                                                                                    | .com" herstellen                   |
|----------------------------------------------------------------------------------------------------|----------------------------------------------------------------------------------------------------|----------------------------------------------------------------------------------------------------|-----------------------------------------------------------------------|----------------------------------------------------------------------------------------------------|------------------------------------|
| Microso                                                                                                    | oft   Dynamics 365                                                                                                    |                                                                                                    | Micros                                                                | soft   Dynamic                                                                                                    | cs 365                             |
| }en <u>u</u> tzername:<br><u>∢</u> ennwort:                                                                                           | Kennwort speichem und Verbind<br>automatisch herstellen                                                                                                    | → Be<br><u>K</u> e                                                                                                    | n <u>u</u> tzername:<br>nnwort:                                       | Islogic Vomame.Nac                                                                                                    | hname<br>m und Verbindung<br>ellen |
|                                                                                                    | OK A                                                                                                    | bbrechen                                                                                                    |                                                                       | ок                                                                                                    | Abbrechen                          |
| zufügen der Organisation                                                                                                    |                                                                                                    |                                                                                                    |                                                                       |                                                                                                    |                                    |
| ir ühemehmen die Einrichtung                                                                                                    | für Sie. Dies dauert mönlichenweise einine Minuten                                                                                                    |                                                                                                    |                                                                       |                                                                                                    |                                    |
| a upenennen die chiloniunu                                                                                                    | fur sie. Dies dauert möglicherweise einige minuten.                                                                                                    |                                                                                                    |                                                                       |                                                                                                    |                                    |
| _                                                                                                    |                                                                                                    |                                                                                                    |                                                                       |                                                                                                    |                                    |
| Konfigurations-Assis                                                                                                    | stent für Microsoft Dynamics 365 für Outloc                                                                                                    | ok                                                                                                    |                                                                       | ? ×                                                                                                    |                                    |
| Konfigurations-Assis<br>Arganisationen von I<br>Definieren Sie die Micros<br>ur mit der synchronisiere                                | stent für Microsoft Dynamics 365 für Outloo<br>Microsoft Dynamics 365 verwalten<br>oft Dynamics 365-Organisationen, bei denen Sie<br>nden Organisation synchronisieren. Sie können                                                                   | ok<br>sich von Outlook aus anmelden mi<br>jedoch die Datensätze aller Organis                                                                 | ichten. Outlook wird<br>ationen anzeigen und                          | ? ×<br>die Informationen<br>d mit diesen                                                                                                    |                                    |
| Konfigurations-Assis<br>Drganisationen von I<br>Definieren Sie die Micros<br>rur mit der synchronisiere<br>Anzeigename<br>SisLOGIC AG | stent für Microsoft Dynamics 365 für Outloo<br>Microsoft Dynamics 365 verwalten<br>oft Dynamics 365-Organisationen, bei denen Sie<br>inden Organisation synchronisieren. Sie können<br>Serveradresse<br>https://xxxxx.xrm.islogic.com                | ok<br>zsich von Outlook aus anmelden mi<br>jedoch die Datensätze aller Organis<br>Synchronisierungsmethode<br>Mittels serverseitiger Synchro  | ichten. Outlook wird d<br>ationen anzeigen und<br>Benutzer<br>ISLOGIC | die Informationen<br>d mit diesen                                                                                                    |                                    |
| Konfigurations-Assis<br>Organisationen von I<br>Definieren Sie die Micros<br>nur mit der synchronisiere<br>Anzeigename<br>≩IsLOGIC AG | stent für Microsoft Dynamics 365 für Outloo<br>Microsoft Dynamics 365 verwalten<br>oft Dynamics 365-Organisationen, bei denen Sie<br>Inden Organisation synchronisieren. Sie können<br>Serveradresse<br>https:// <mark>xxxxx.</mark> xrm.islogic.com | sich von Outlook aus anmelden mi<br>jedoch die Datensätze aller Organis<br>Synchronisierungsmethode<br>Mittels serverseitiger Synchro         | ichten. Outlook wird<br>ationen anzeigen und<br>Benutzer<br>ISLOGIC\  | ? ×<br>die Informationen<br>d mit diesen<br>Hinzufügen<br>Umbenennen<br>Synchronisieren                                                                               |                                    |
| Konfigurations-Assi<br>Organisationen von I<br>Definieren Sie die Micros<br>nur mit der synchronisiere<br>Anzeigename<br>SisLOGIC AG  | stent für Microsoft Dynamics 365 für Outloo<br>Microsoft Dynamics 365 verwalten<br>oft Dynamics 365-Organisationen, bei denen Sie<br>Inden Organisation synchronisieren. Sie können<br>Serveradresse<br>https://xxxxx.xrm.islogic.com                | sk<br>sich von Outlook aus anmelden mi<br>jedoch die Datensätze aller Organis<br>Synchronisierungsmethode<br>Mittels serverseitiger Synchro   | ichten. Outlook wird<br>ationen anzeigen und<br>Benutzer<br>ISLOGICN  | ? ×<br>die Informationen<br>d mit diesen<br><u>Hinzufügen</u><br><u>Umbenennen</u><br><u>Synchronisieren</u><br><u>Löschen</u>                                        |                                    |
| Konfigurations-Assi<br>Organisationen von I<br>Definieren Sie die Micros<br>nur mit der synchronisiere<br>Anzeigename<br>✔isLOGIC AG  | stent für Microsoft Dynamics 365 für Outloo<br>Microsoft Dynamics 365 verwalten<br>oft Dynamics 365-Organisationen, bei denen Sie<br>inden Organisation synchronisieren. Sie können<br>Serveradresse<br>https://xxxxxk.xrm.islogic.com               | sk<br>esich von Outlook aus anmelden mö<br>jedoch die Datensätze aller Organis<br>Synchronisierungsmethode<br>Mittels serverseitiger Synchro  | ichten. Outlook wird<br>ationen anzeigen un<br>Benutzer<br>ISLOGIC\   | ? ×<br>die Informationen<br>d mit diesen<br><u>Hinzufügen</u><br><u>Umbenennen</u><br><u>Synchronisieren</u><br><u>Löschen</u><br>Crganisation                        |                                    |
| Konfigurations-Acsi<br>Organisationen von I<br>Definieren Sie die Micros<br>um mit der synchronisiere<br>Anzeigename<br>⊘isLOGIC AG   | stent für Microsoft Dynamics 365 für Outloo<br>Microsoft Dynamics 365 verwalten<br>oft Dynamics 365-Organisationen, bei denen Sie<br>inden Organisation synchronisieren. Sie können<br>Serveradresse<br>https://xxxxxx.xrm.islogic.com               | ok<br>z sich von Outlook aus anmelden mi<br>jedoch die Datensätze aller Organis<br>Synchronisierungsmethode<br>Mittels serverseitiger Synchro | ichten. Outlook wird<br>ationen anzeigen und<br>Benutzer<br>ISLOGICN  | ? ×<br>die hfomationen<br>d mit diesen<br><u>Hinzufügen</u><br><u>Unbenennen</u><br><u>Synchronisieren</u><br><u>Löschen</u><br>Cyganisation                          |                                    |
| Konfigurations-Acsi<br>Organisationen von I<br>Definieren Sie die Micros<br>rum mit der synchronisiere<br>Anzeigename<br>⊘IsLOGIC AG  | stent für Microsoft Dynamics 365 für Outloo<br>Microsoft Dynamics 365 verwalten<br>oft Dynamics 365-Organisationen, bei denen Sie<br>Inden Organisation synchronisieren. Sie können<br>Serveradresse<br>https://xxxxx.xrm.islogic.com                | ok<br>esich von Outlook aus anmelden mi<br>jedoch die Datensätze aller Organis<br>Synchronisierungsmethode<br>Mittels serverseitiger Synchro  | ichten. Outlook wird<br>ationen anzeigen und<br>Benutzer<br>ISLOGICN  | ? ×<br>die Informationen<br>d mit diesen<br><u>Hinzufüggn</u><br><u>Umbenennen</u><br><u>Synchronisieren</u><br><u>Löschen</u><br>Crganisation                        |                                    |
| Konfigurations-Assi<br>Organisationen von I<br>Definieren Sie die Micros<br>nur mit der synchronisiere<br>Anzeigename<br>SISLOGIC AG  | stent für Microsoft Dynamics 365 für Outloo<br>Microsoft Dynamics 365 verwalten<br>oft Dynamics 365-Organisationen, bei denen Sie<br>nden Organisation synchronisieren. Sie können<br>Serveradresse<br>https://www.xrm.islogic.com                   | ok<br>esich von Outlook aus anmelden mi<br>jedoch die Datensätze aller Organis<br>Synchronisierungsmethode<br>Mittels serverseitiger Synchro  | ichten. Outlook wird<br>ationen anzeigen und<br>Benutzer<br>ISLOGIC\  | ? ★<br>die Informationen<br>d mit diesen<br><u>Hinzufügen</u><br><u>Umbenennen</u><br><u>Synchronisieren</u><br><u>Löschen</u><br>© Synchronisierende<br>Organisation |                                    |
| Konfigurations-Assi<br>Organisationen von I<br>Definieren Sie die Micros<br>nur mt der synchronisiere<br>Anzeigename<br>⊘ isLOGIC AG  | stent für Microsoft Dynamics 365 für Outloo<br>Microsoft Dynamics 365 verwalten<br>oft Dynamics 365-Organisationen, bei denen Sie<br>Inden Organisation synchronisieren. Sie können<br>Serveradresse<br>https://xxxxx.xrm.islogic.com                | sk<br>reich von Outlook aus anmelden mi<br>jedoch die Datensätze aller Organis<br>Synchronisierungsmethode<br>Mittels servenseitiger Synchro  | ichten. Outlook wird<br>ationen anzeigen und<br>Benutzer<br>ISLOGIC   | ? ×<br>die Informationen<br>d mit diesen<br><u>Hinzufügen</u><br><u>Unbenennen</u><br><u>Löschen</u><br>€ Synchronisierende<br>Organisation                           |                                    |
| Konfigurations-Acsi Organisationen von I Definieren Sie die Micros nur mit der synchronisiere Anzeigename     isLOGIC AG              | stent für Microsoft Dynamics 365 für Outloo<br>Microsoft Dynamics 365 verwalten<br>oft Dynamics 365-Organisationen, bei denen Sie<br>inden Organisation synchronisieren. Sie können<br>Serveradresse<br>https://xxxxx.xrm.islogic.com                | sk<br>r sich von Outlook aus anmelden mi<br>jedoch die Datensätze aller Organis<br>Synchronisierungsmethode<br>Mittels serverseitiger Synchro | ichten. Outlook wird<br>ationen anzeigen und<br>Benutzer<br>ISLOGIC   | ? ×<br>die Informationen<br>d mit diesen<br><u>Hinzufügen</u><br><u>Unbenennen</u><br><u>Löschen</u><br>€ Synchronisierende<br>Organisation                           |                                    |

## Outlook neu starten

- Ihre Organisation sollte für Sie unverändert zur Verfügung stehen

### Support

Falls es technische Probleme beim CRM Client Upgrade geben sollte, steht Ihnen der Support der isLOGIC AG unter support@islogic.com oder +49 (331) 95 13 206 zur Verfügung.